## 动态报表接入系统步骤

## 01-后端项目接入

注:步骤使用idea开发工具,框架统一使用的是ruoyi前后分离项目,由于ruoyi的common基本为通用,只需少量修改,我们只需要把动态报表模块拉进来,把common模块增加一小部分代码即可实现后端接入

1.复制源项目模块到接入系统,并修改项目前缀使其统一

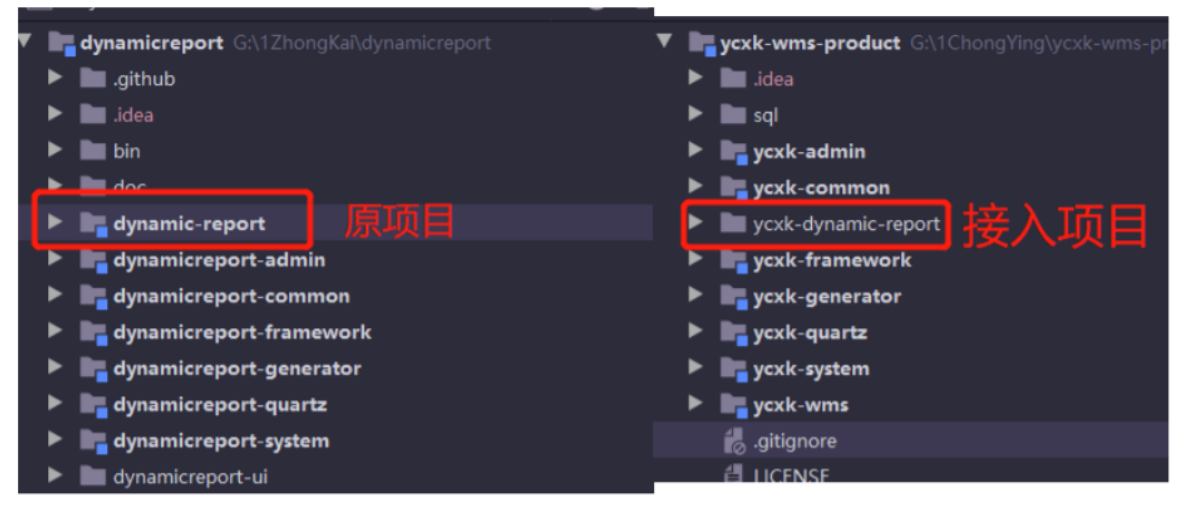

2. 在idea-选择---File---Project Structure 打开Project Structure 窗口,打开如下如所示

| Project Structure                                                                                                   |                                                                                                    |                                                                                                    | ×   |
|----------------------------------------------------------------------------------------------------|----------------------------------------------------------------------------------------------------|----------------------------------------------------------------------------------------------------|-----|
| ← →<br>-<br>Project Settings<br>Project                                                                             | + - D                                                                                                    | Name: ycxk-framework Sources Paths Dependencies                                                                                                    |     |
| Project<br>Modules<br>Libraries<br>Facets<br>Artifacts<br>Platform Settings<br>SDKs<br>Global Libraries<br>Problems | <ul> <li>Cock-Connor</li> <li>Spring</li> <li>Web</li> <li>ycck-generator</li> <li>ycck-generator</li> <li>ycck-system</li> <li>ycck-wms</li> <li>ycck-wms</li> <li>ycck-wms-product</li> </ul> | Sources       Paths       Dependencies         Module SDK:       Project SDK 1.8       Edit         Export       Scope         Image: Sources       Image: Sources         Image: Sources       Image: Sources         Image: Sources       Image: Sources         Image: Sources       Image: Sources         Image: Sources       Image: Sources         Image: Sources       Image: Sources         Image: Sources       Image: Sources         Image: Sources       Image: Sources         Image: Sources       Image: Sources         Image: Sources       Image: Sources         Image: Sources       Image: Sources         Image: Sources       Complie          Image: Sources       Complie          Image: Sources       Complie          Image: Sources       Complie          Image: Sources       Complie          Image: Source org. SourceLogback: Sources       Complie          Image: Source org. SourceLogback: Sources       Complie          Image: Source org. SourceLogback: Sources       Complie          Image: Source org. SourceLogback: Sources       Complie          Image: Source org. SourceLogback: Sources       Complie          Image: Source org. SourceLogbac |     |
| я <b>?</b>                                                                                                    |                                                                                                    | OK Cancel Ap                                                                                                    | ply |

3. 在打开的窗口选择modules,点击"+"号,选择import Module,会打开选择模块的窗口

4. 选择我们上面粘贴进来的模块----点击OK ----进入导入模块窗口----选择maven项目----确定

5. 修改pom文件 修改父级项目信息,修改依赖为本项目依赖

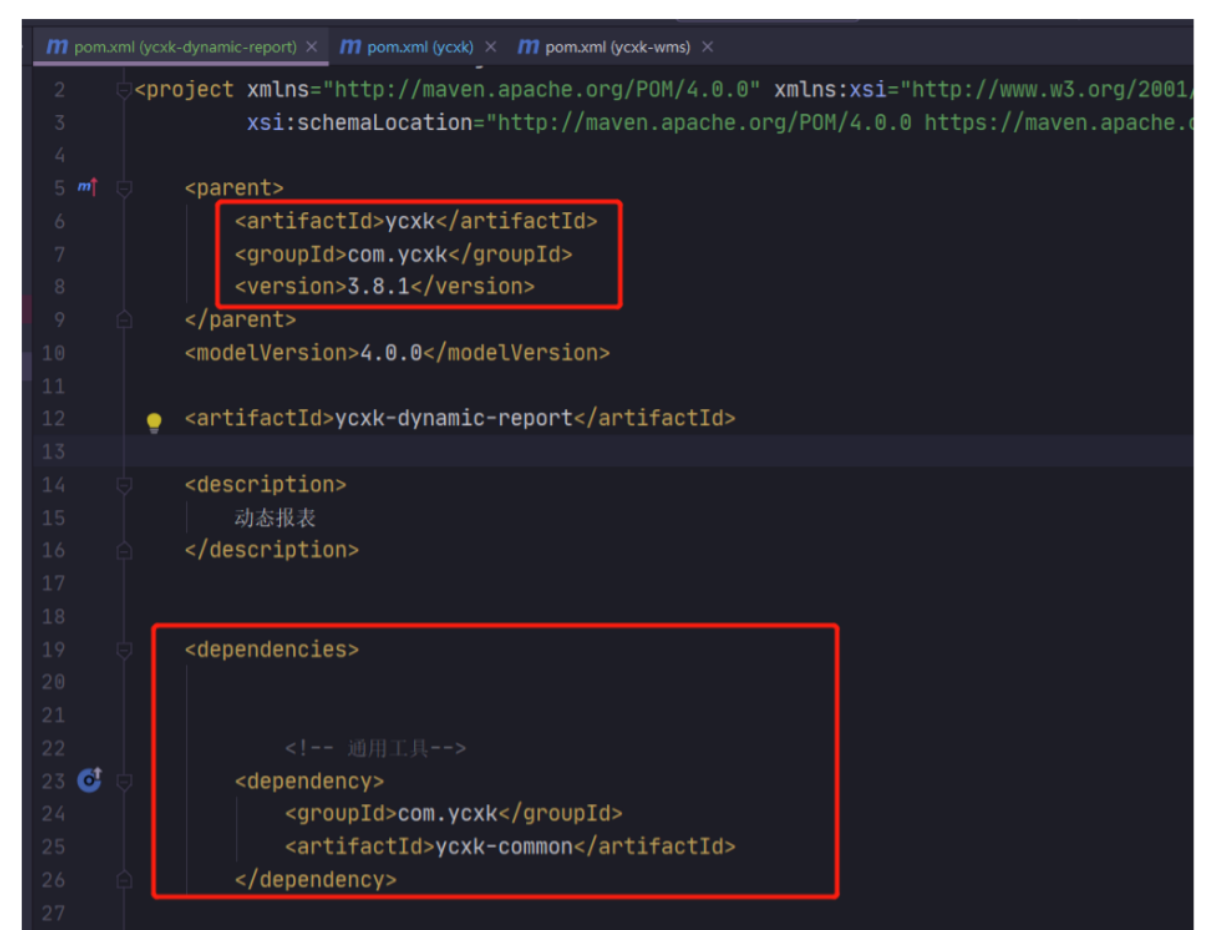

6. 修改顶级pom文件 修改内容如下(hutool-core 和 ibeetl 如果在原项目中已存在,可以不加入,避免依赖冲突)

```
<dependency>
<groupId>com.ycxk</groupId>
<artifactId>ycxk-dynamic-report</artifactId>
<version>${ycxk.version}</version>
</dependency>
<groupId>cn.hutool</groupId>
<artifactId>hutool-core</artifactId>
<version>4.3.1</version>
</dependency>
<dependency>
<groupId>com.ibeetl</groupId>
<artifactId>beetl</artifactId>
<version>3.13.0.RELEASE</version>
</dependency>
```

7. 修改common的 pom文件 增加内容如下

<dependency> <groupId>cn.hutool</groupId> <artifactId>hutool-core</artifactId> </dependency> <dependency> <groupId>com.ibeetl</groupId> <artifactId>beetl</artifactId> </dependency>

8. 在启动入口项目的pom文件下 增加如下内容

```
<dependency>
<groupId>com.ycxk</groupId>
<artifactId>ycxk-dynamic-report</artifactId>
</dependency>
```

- 9. 在common中的TableDataInfo类中加入 private List sorts; 属性,并设置对应属性方法
- 10..在common中的BaseController类中加入

```
protected TableDataInfo getDataTable(List<?> list,List<?> sortList)
{
  TableDataInfo rspData = new TableDataInfo();
  rspData.setCode(HttpStatus.SUCCESS);
  rspData.setMsg("查询成功");
  rspData.setRows(list);
  rspData.setSorts(sortList);
  rspData.setTotal(new PageInfo(list).getTotal());
  return rspData;
}
```

11. 在common中的SecurityUtils类中加入,BeanUtil包路径为cn.hutool.core.bean

```
/**
 * 获取用户信息集合
 * @return
 */
public static Map<String,Object> getUserInfo(){
 try
 {
 HashMap<String, Object> userMap = new HashMap<>();
 SysUser user = getLoginUser().getUser();
 BeanUtil.copyProperties(user, userMap);
 return userMap;
 }
```

```
catch (Exception e)
{
throw new ServiceException("获取用户ID异常",
HttpStatus.UNAUTHORIZED);
}
```

12. 将common/core.domain 中的BaseEntity进行修改,如下图

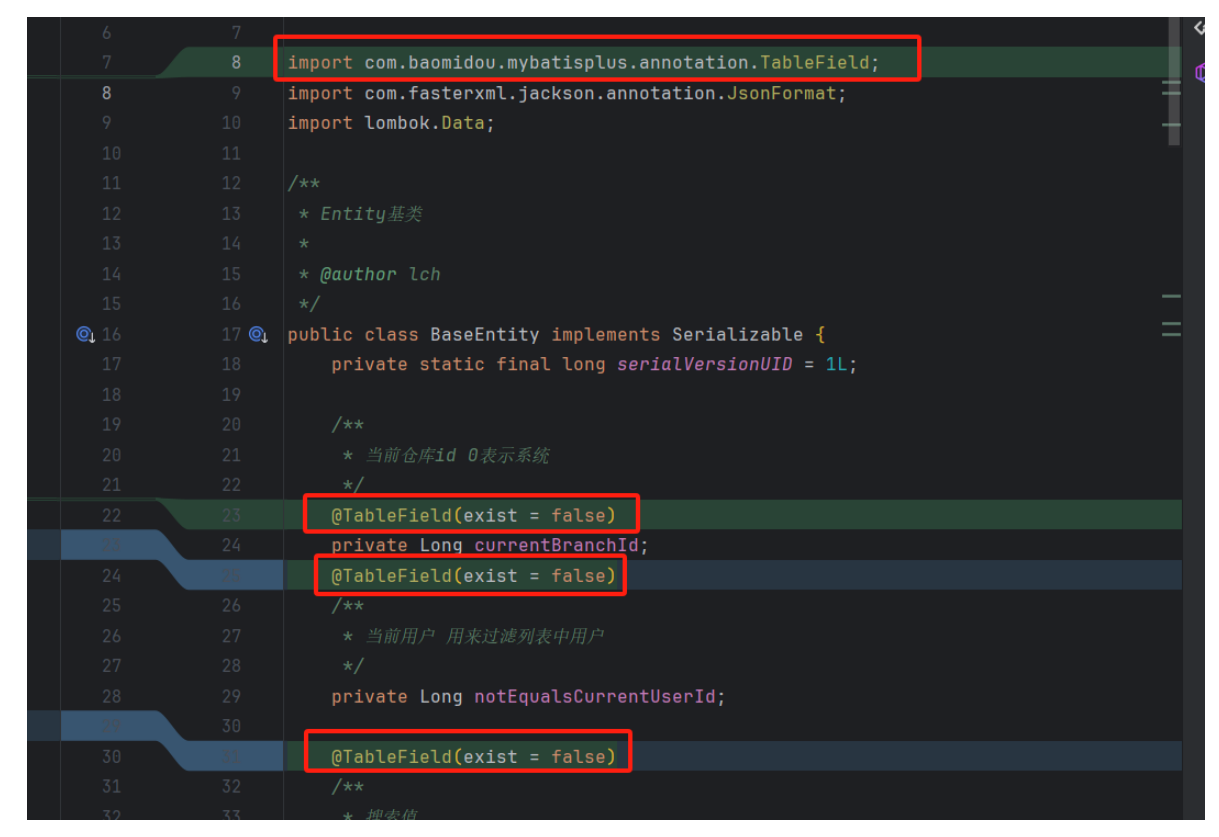

13. 在common/util/poi下的ExcelUtil中增加如下方法

```
//导出类型
    public static void exportNoModel(HttpServletResponse response, String []
headMap, String fileName, List<List<Object>> dataList ){
       try {
            response.setContentType("application/vnd.openxmlformats-
officedocument.spreadsheetml.sheet");
            response.setCharacterEncoding("utf-8");
            String name = URLEncoder.encode(fileName, "UTF-8");
            response.setHeader("Content-disposition", "attachment;filename=" +
name + ".xlsx");
            EasyExcel.write(response.getOutputStream())
                    .head(createdHead(headMap))
                    .registerWriteHandler(new
SimpleColumnWidthStyleStrategy(15))
11
                      .registerConverter(new TimestampStringConverter())
                    .registerConverter(new LocalDateStringConverter())//适配sql返
回结果为Date类型的数据导出
                    .sheet(fileName)
```

```
.dowrite(dataList);
} catch (IOException e) {
e.printStackTrace();
}
}
```

14. 在上面ExcelUtil同级目录下增加类,代码如下(此为mysql针对Date类型导出excel的解析器)

```
package com.ycxk.common.utils.poi;
import com.alibaba.excel.converters.Converter;
import com.alibaba.excel.enums.CellDataTypeEnum;
import com.alibaba.excel.metadata.GlobalConfiguration;
import com.alibaba.excel.metadata.data.WriteCellData;
import com.alibaba.excel.metadata.property.ExcelContentProperty;
import java.time.LocalDate;
import java.time.LocalDateTime;
import java.time.format.DateTimeFormatter;
import java.sql.Date;
public class LocalDateStringConverter implements Converter<Date> {
    @Override
    public Class supportJavaTypeKey() {
        return Date.class;
   }
    @Override
   public CellDataTypeEnum supportExcelTypeKey() {
        return CellDataTypeEnum.STRING;
   }
   @Override
    public WriteCellData<?> convertToExcelData(Date localDate,
ExcelContentProperty excelContentProperty, GlobalConfiguration
globalConfiguration) throws Exception {
        WriteCellData cellData = new WriteCellData();
        cellData.setType(CellDataTypeEnum.STRING);
        cellData.setStringValue(localDate.toString());
        cellData.setData(localDate);
        return cellData:
   }
}
```

15. 修改新导入动态报表模块包路径和项目接口包路径一直此步骤将原来的包名为dynamicreport 改为了 ycxk,如下

| 🔻 📴 ycxk-dynamic-report |  |  |  |
|-------------------------|--|--|--|
| 🕨 🖿 .mvn                |  |  |  |
| 🔻 🖿 src                 |  |  |  |
| 🔻 🖿 main                |  |  |  |
| 🔻 🖿 java                |  |  |  |
| V 🗖 com                 |  |  |  |
| ▼ 🖬 ycxk 原包名之           |  |  |  |
| 🔻 🗖 dynamicreport       |  |  |  |
| Constant                |  |  |  |
| Controller              |  |  |  |
| 🕨 🗖 domain              |  |  |  |
| 🕨 🗖 mapper              |  |  |  |
| Service                 |  |  |  |
| 🕨 🗖 util                |  |  |  |
| V resources             |  |  |  |
| 🔻 🖿 mapper              |  |  |  |
| dynamicreport           |  |  |  |
| 🕨 🖿 target              |  |  |  |
| 4 HELP md               |  |  |  |

16. 由于新导入的动态报表模块依赖的common切换到本项目的common依赖,将代码中涉及到原 common的代码修改为现在修改的common路径,不然找不到文件,可以用idea的全局搜索替换实现快 捷键 ctrl+Shift+R 如下,可进行逐步替换,或者全部替换,这一步要看仔细,不要替换错了

## 02-前端项目接入

1. 分别把view和api下的dynamicreport文件夹copy到需要导入的前端项目对应的view和api下,如下图

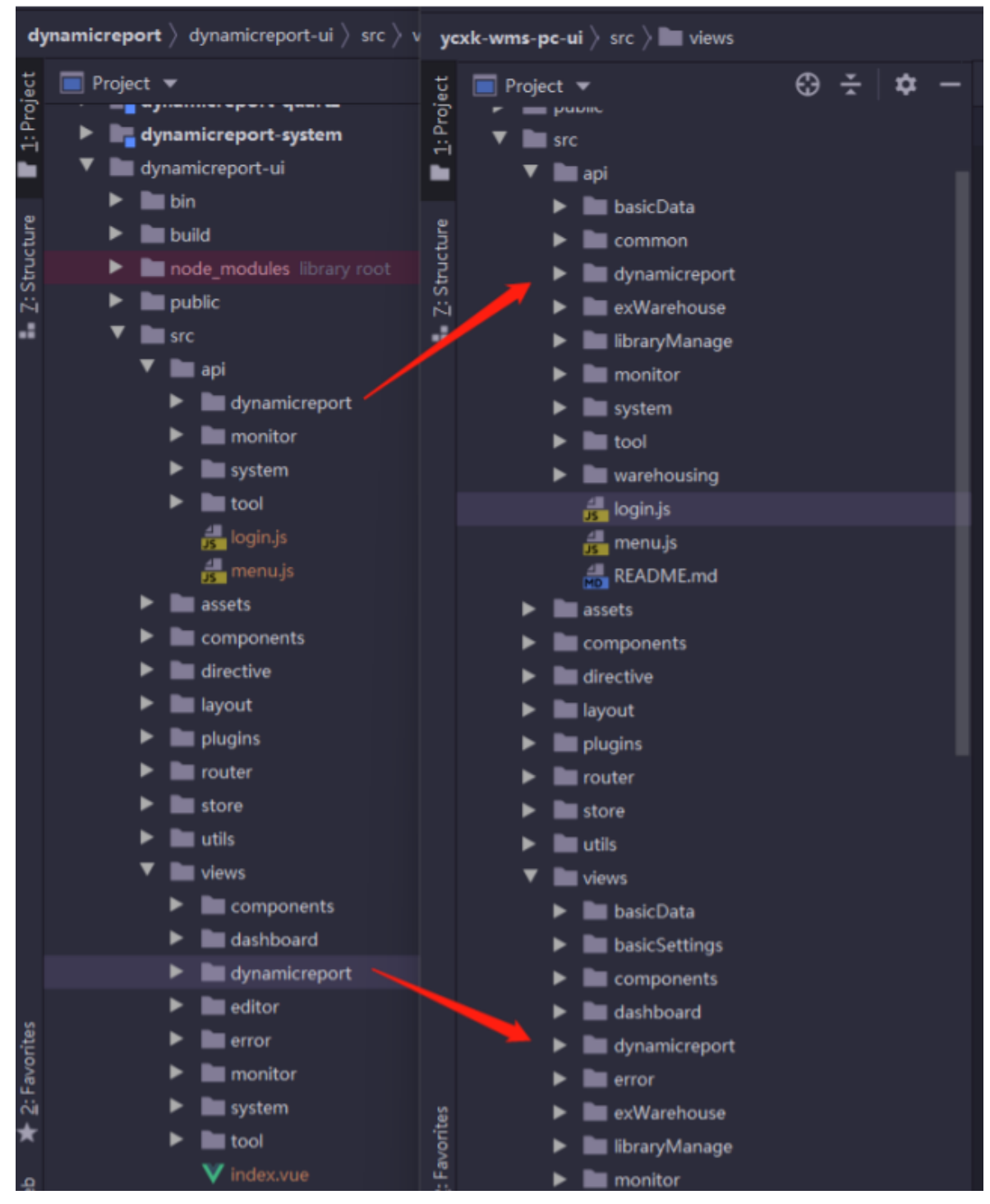

2. 因为报表平台涉及到在线编辑器monaco-editor, 需要额外安装monaco-editor依赖

3. 在导入项目中打开控制台, 在控制台输入

npm install monaco-editor@0.30.1 --save

npm install monaco-editor-webpack-plugin@6.0.0 --save

4. 安装完之后在vue.config.js中增加以下代码

```
const MonacowebpackPlugin = require('monaco-editor-webpack-plugin')
module.exports = {
  configurewebpack: {
    plugins: [
    new MonacowebpackPlugin({
    languages:["mysql"],
    features:["coreCommands","find"]
  })
]
}
```